# 22+ Adult High School Diploma **Payment Process**

# **User** Manual

GUIDANCE ON THE PAYMENT PROCESS FOR PROVIDERS OF THE 22+ ADULT HIGH SCHOOL DIPLOMA PROGRAM TO **RECEIVE PAYMENT FOR THE SERVICES PROVIDED TO** ADULT LEARNERS.

December 2015

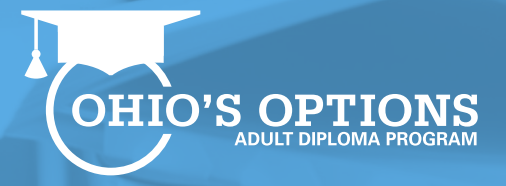

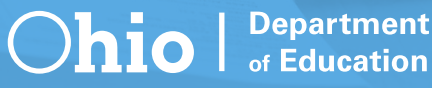

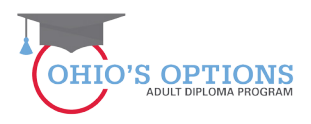

# **Table of Contents**

| Guidance                                                    | 1    |
|-------------------------------------------------------------|------|
| Step-by-step process for completing the Student Application | 2-23 |
| Contact Information                                         | 24   |

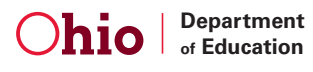

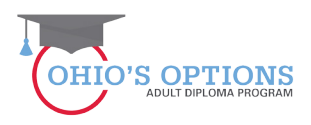

#### Guidance

- The school district of residence shall issue a diploma within 60 days after the certificate of completion is received.
- Districts and schools report enrollment for students to the Ohio Department of Education.
- The district or school shall develop an individual Student Success Plan with each adult learner.
- Adult learners are required to complete a Student Success Plan.
- Providers are required to give career counseling to adult learners.
- A diploma is awarded to an adult learner who earns high school credit and satisfies the applicable testing requirements.

#### 22+ Adult High School Diploma Program

Adults must meet the following criteria to participate in the 22+ Adult High School Diploma program:

- Must be at least 22 years of age, and
- Have not received a high school diploma from an Ohio charter school or a city, local or exempted village school district or a general educational development (GED) certificate.
- Must be a resident of Ohio.

#### **Provider Application Resources**

Program application resources are available <u>here</u>. A webinar recording is available <u>here</u>.

#### **Student Application Resources**

Student application resources are available <u>here</u>. A webinar recording is available <u>here</u>.

#### **Payment Process Resources**

You can access a 22+ Adult High School Diploma Program Payment Process webinar on ODE's website at: <u>https://www.youtube.com/watch?v=qExQi1FWbFA</u>

The following slides and guidance information provide step-by-step guidance enabling providers to submit invoices for the services rendered to adult learners.

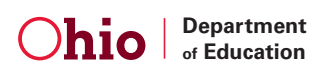

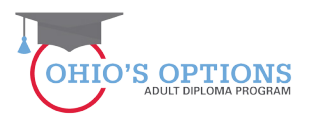

#### **1. Log-in to your SAFE Account**

Sign in to your SAFE account via the SAFE Account login page (this is the same as when you access the Provider Application).

|                                                                                                    | Sign in with your SAFE Account                     |
|----------------------------------------------------------------------------------------------------|----------------------------------------------------|
| What is SAFE?                                                                                                    | Are you an ODE employee?                           |
| The Ohio Department of Education (ODE) launched the Security Application For<br>Enterprise (SAFE) Web portal in May, 2003. SAFE is a Web Portal and a "single sign on"<br>software security solution for ODE customers. | User Name   Password Forgot user name or password? |
| Don't have a SAFE account? Sign Up<br>Safe Sign up help                                                                                                    | Sign In                                            |
| Started sign up process? Check Signup Status                                                                                                    |                                                    |

#### 2. Access the Adult Learner System

Click on the Adult Learner Web system link.

| sthsdnom062042<br>scholar | Change Name                                                    | Change Password<br>Request access to Adult |
|---------------------------|----------------------------------------------------------------|--------------------------------------------|
|                           | Change Email                                                   | learner/Scholarship/CCIP                   |
|                           | Christe Address                                                | Web system access information              |
|                           | Change Phone                                                   | Show my current roles/access               |
|                           |                                                                |                                            |
| Web Systems               | Description                                                    |                                            |
| Adult Learner             | Adult Learner                                                  |                                            |
| FSL                       | FSL - Forms and Surveys List                                   |                                            |
| ODE.CORE                  | Online Licensure System                                        |                                            |
| STARS V2.0                | STARS Professional Development and Technical Assistance System |                                            |

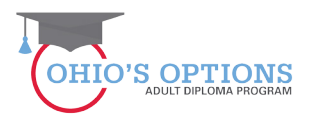

#### **3. Provider Landing Page**

Click on the Details button at the bottom right corner to open the provider application or type in the provider information in the boxes provided on the page and then click on the Search Tab in the bottom left corner of the page.

| Program Information                  | ·                                                                           |              |                                                                                                    |                     |                             |                          |  |  |  |  |  |  |  |
|--------------------------------------|-----------------------------------------------------------------------------|--------------|----------------------------------------------------------------------------------------------------|---------------------|-----------------------------|--------------------------|--|--|--|--|--|--|--|
| Program Select<br>Select Another Pro | Program Selected: Adult Learner Select Another Program                      |              |                                                                                                    |                     |                             |                          |  |  |  |  |  |  |  |
|                                      | PROVIDER SEARCH PAGE                                                        |              |                                                                                                    |                     |                             |                          |  |  |  |  |  |  |  |
| BASIC SEARCH                         | MISCELLANEOUS SEARC                                                         | ж            |                                                                                                    |                     |                             |                          |  |  |  |  |  |  |  |
| PROV<br>PRO<br>APPLICATI<br>Search   | IDER NAME:<br>OVIDER IRN:<br>COUNTY: All<br>ON DE NOD:<br>22+HSD F<br>Reset | ▼<br>Y2015 ▼ | Application status:<br>Approved<br>Correction Needed<br>Denied<br>Resubmitted<br>Statted<br>Statted<br>Statted<br>Submitted<br>Statted<br>Started<br>Started<br>St | ows<br>ck on the De | tails butt<br>✓ ONLY SHOW M | <b>ON.</b><br>Y PROVIERS |  |  |  |  |  |  |  |
| * - indicates entity is Cha          | rtered, Non-Public school                                                   |              | 1 result(s) returned.                                                                                                    |                     |                             |                          |  |  |  |  |  |  |  |
| NAME                                 | IRN                                                                         | COUNTY       | PERIOD                                                                                                    | PROGRAM             | STATUS                      | DETAILS                  |  |  |  |  |  |  |  |
| Alliance                             | 043497                                                                      | Stark        | 22+HSD FY 2015                                                                                                    | Adult Learner       | Approved                    | B                        |  |  |  |  |  |  |  |

#### 4. The Student Application Must be in Accepted Status

Once an application has been Awarded, the provider will need to change the application status to Accepted on the Status/Flags tab on behalf of the student. This assumes that the provider has had a conversation with the student and confirmed that the student still wants to participate in the program before they change the status to Accepted.

| STUDENT | APPLICATION | GRADUATION REQUIREMENTS | STUDENT SUCCESS PLAN | ASSESSMENT | DOCS                                                                                                    | STATUS/FLAGS                         | COMMENTS / HISTORY |  |
|---------|-------------|-------------------------|----------------------|------------|----------------------------------------------------------------------------------------------------|--------------------------------------|--------------------|--|
| Applied | Pags        |                         |                      |            | RENT APP<br>Warded<br>ATE APPLI<br>Incepted<br>Completed<br>Completed<br>C | LICATION STATUS:<br>CATION STATUS TO | κ.                 |  |

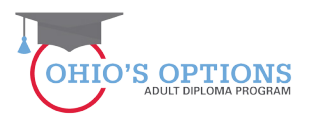

#### 5. Select Finance Tab

Click on the Finance Tab (upper left corner the third tab over – beside the Student Tab) to open the dropdown box to open the Finance Student Search page in order to search for an existing student by entering the student Application ID# or the SSID # for the student.

| Provider                            | Manuals and Forms Contacts 👳                            |
|-------------------------------------|---------------------------------------------------------|
| Finance Se                          |                                                         |
| Program Information Invoice Search  |                                                         |
| Select Another Program              | oma Program                                             |
|                                     | PROVIDER SEARCH PAGE                                    |
| BASIC SEARCH MISCELLANEOUS SEARCH   |                                                         |
|                                     | Click on the drop-down in the Finance                   |
| PROVIDER NAME:<br>PROVIDER IRN:     | tab and select the Finance Search Tab.                  |
| COUNTY: All 💠                       | Dasubmittad                                             |
| APPLICATION PERIOD: Adult Learner F | Y 2016 ¢) Started<br>Started<br>Submitted<br>Terminated |
| Search Reset                        | SORT ORDER: (Provider Name \$)                          |
|                                     | 8 result(s) returned.                                   |

#### 6. Student Search

Entering the student's Application ID# or the SSID # for the student will take you to the Student Finance Search Page.

| Provider 🗢  | Student 🗢      | Finance 🗢  | Compliance | Admin 🗢     | User Manuals and Forms | Contacts $\bigtriangledown$ |     |      |      |       |  |  |  |
|-------------|----------------|------------|------------|-------------|------------------------|-----------------------------|-----|------|------|-------|--|--|--|
| Brogram     | oformation     | 1          |            |             |                        |                             |     |      |      |       |  |  |  |
| Program     |                | 」<br>      | dult High  | School I    | Inloma Program         |                             |     |      |      |       |  |  |  |
| Flogra      | II Selecta     | 5u. 22 ' A | uun myn    | School      | npiona Program         |                             |     |      |      |       |  |  |  |
| Select Anot | her Program or | Org        |            |             |                        |                             |     |      |      |       |  |  |  |
|             |                |            |            |             |                        |                             |     |      |      |       |  |  |  |
| BASIC SE    | ARCH           |            |            |             | Enter                  | stud                        | ent | info | orma | ation |  |  |  |
|             |                |            |            |             |                        |                             |     |      |      |       |  |  |  |
| APPLICA     | TION ID:       |            |            | PLICATION I | PERIOD: Adult Learner  | Y 2016 🛊                    |     |      |      |       |  |  |  |
|             | SSID:          |            |            | PROVIDER    | NAME:                  |                             |     |      |      |       |  |  |  |
| FIRS        | T NAME:        |            |            | PROVID      | ER IRN:                |                             |     |      |      |       |  |  |  |
| LAS         | T NAME:        |            |            | DISTRIC     | NAME:                  |                             |     |      |      |       |  |  |  |
|             | DOB:           |            |            | DISTR       | CT IRN:                |                             |     |      |      |       |  |  |  |
| Search      | Reset          |            |            |             |                        |                             |     |      |      |       |  |  |  |
|             |                |            |            |             |                        |                             |     |      |      |       |  |  |  |
|             |                |            |            |             |                        |                             |     |      |      |       |  |  |  |
|             |                |            |            |             |                        |                             |     |      |      |       |  |  |  |

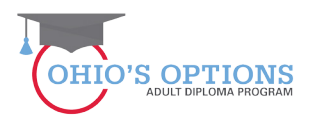

#### 7. Student Finance Search Page

By clicking on the GOTO button you will select the student for whom you want to create an invoice. Clicking on the GOTO button will take you to the student Attendance Page.

| Provider 🗢 Student                                                            | ▽ Finance                                                                                                    |                       | n 🗢 🛛 User Manua | Is and Forms | Contacts 🗢 |                   |                  |                       |                 |                   | QA   |  |  |  |
|-------------------------------------------------------------------------------|----------------------------------------------------------------------------------------------------|-----------------------|------------------|--------------|------------|-------------------|------------------|-----------------------|-----------------|-------------------|------|--|--|--|
| Program Information<br>Program Sele<br>Select Another Program                 | Program Information<br>Program Selected: 22+ Adult High School Diploma Program<br>Select Another Program or Org                                                                                                    |                       |                  |              |            |                   |                  |                       |                 |                   |      |  |  |  |
|                                                                               |                                                                                                    |                       |                  |              | STUD       | ENT FINANC        | CE SEARCH PAGE   | E                     |                 |                   |      |  |  |  |
| BASIC SEARCH                                                                  |                                                                                                    |                       |                  |              |            |                   |                  |                       |                 |                   |      |  |  |  |
|                                                                               |                                                                                                    |                       |                  |              |            |                   |                  |                       |                 |                   |      |  |  |  |
| APPLICATION ID:<br>SSID:<br>FIRST NAME:<br>LAST NAME:<br>DOB:<br>Search Reset | APPLICATION ID: APPLICATION PERIOD: Adult Learner FY 2016 ;<br>SSID: PROVIDER NAME: PROVIDER NAME: PROVIDER NAME: DISTRICT NAME: DISTRICT NAME: |                       |                  |              |            |                   |                  |                       |                 |                   |      |  |  |  |
|                                                                               |                                                                                                    |                       |                  |              | Basi       | ic Search - 6 res | sult(s) returned |                       |                 |                   |      |  |  |  |
| NAME                                                                          | APP ID PF                                                                                                    | ROGRAM PERIOD         | PRIMARY PROV     | IDER IRN     | PRIMARY P  | ROVIDER           | DISTRICT IRN     | DISTRICT OF RESIDENCE | TOTAL ALLOCATED | TOTAL AMOUNT PAID | GOTO |  |  |  |
| Jones, Abby                                                                   | 153199                                                                                                    | Adult Learner FY 2016 | 061903           |              | Adams Co   | unty/Ohio Valley  | 000441           | 000441, Peebles       | \$0.00          | \$0.00            | 0    |  |  |  |
| Jones, Abe                                                                    | 153200                                                                                                    | Adult Learner FY 2016 | 061903           |              | Adams Co   | unty/Ohio Valley  | 000442           | 000442, Manchester    | \$0.00          | (\$3,800.00)      | 9    |  |  |  |
| Jones, Abel                                                                   | 153201                                                                                                    | Adult Learner FY 2016 | 061903           |              | Adams Co   | unty/Ohio Valley  | 000442           | 000442, Manchester    | \$0.00          | (\$2,100.00)      | 0    |  |  |  |
| Jones, Abigail                                                                | 153202                                                                                                    | Adult Learner FY 2016 | 061903           |              | Adams Co   | unty/Ohio Valley  | 000442           | 000442, Manchester    | \$0.00          | \$0.00            |      |  |  |  |
| Jones, Addie                                                                  | 153203                                                                                                    | Adult Learner FY 2016 | 061903           |              | Adams Co   | unty/Ohio Valley  | 000442           | 000442, Manchester    | \$0.00          | (\$3,200.00)      | 0    |  |  |  |
| Jones, Addison                                                                | 153204                                                                                                    | Adult Learner FY 2016 | 061903           |              | Adams Co   | unty/Ohio Valley  | 000442           | 000442, Manchester    | \$0.00          | \$0.00            | 9    |  |  |  |

#### 8. Student Attendance Tab

| Program Information                                                                                                    | - Finance - Compliance           | e   Admin        | uals and Forms C     | ontacts 🗢               |                             |                                   |                  |                                |
|----------------------------------------------------------------------------------------------------|----------------------------------|------------------|----------------------|-------------------------|-----------------------------|-----------------------------------|------------------|--------------------------------|
| Select Another Program                                                                                                    | or Org                           | n School Diploma | Program              |                         |                             |                                   |                  |                                |
| ID:                                                                                                    |                                  |                  |                      | Pe                      | riod: Adult Learner FY 2016 | Type: First Year Applications     | Status: Accepted | View Student App               |
|                                                                                                    |                                  |                  |                      | Viewing Student: 1 of 6 |                             |                                   |                  | Back to finance search results |
| ATTENDANCE                                                                                                    |                                  | MMARY PAYMENT    | FINANCE DOCS         | FINANCE COMMENTS        |                             |                                   |                  |                                |
| _                                                                                                    | School Name<br>ounty/Ohio Valley | P                | ovider IRN<br>061903 | Enrollmen<br>07/22      | Start Date<br>/2015         | Enrollment End Date<br>06/30/2016 | Total I          | ours Detail                    |
| Month/Yea<br>July 2015<br>Aug 2015<br>Sept 2015<br>Oct 2015<br>Dec 2015<br>Jan 2016<br>Feb 2016<br>March 2016<br>April 2016<br>May 2016 |                                  | Hours<br>45      | -                    | Select tl               | Action                      | COMMENTS:                         | ance tal         | <b>)</b> .                     |
| Total for Year                                                                                                    |                                  | 45               |                      |                         |                             |                                   |                  |                                |

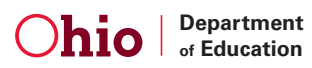

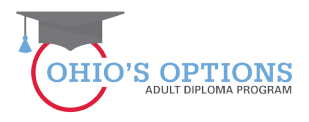

#### 9. Student Attendance Tab

Enter the student's hours of attendance for the month and click the save icon to save the attendance information.

| rovider<br>Program Informat<br>Program Sel<br>Select Another Progr<br>ID: | t  Finance  to  Finance  to  Finance  to  Finance  to  Finance  to  Finance  Finance | Compliance A   | udmin ⇔ User Ma | a Program    |                 | er the st        | tudent's attendance hours.    |
|---------------------------------------------------------------------------|----------------------------------------------------------------------------------------------------|----------------|-----------------|--------------|-----------------|------------------|-------------------------------|
| ATTENDANCE                                                                | INVOICE                                                                                                    | ACCOUNT SUMMAR | PAYMENT         | FINANCE DOCS | FINANCE COMMENT | s<br>Saturt Date | results results               |
|                                                                           | Adams County                                                                                                    | Ohio Valley    |                 | 061903       |                 | 22/2015          |                               |
| Month/                                                                    | fear                                                                                                    |                | Hours<br>45     |              |                 | Action           | I lo edit the hours, click h  |
| Aug 2015                                                                  |                                                                                                    |                |                 | 1            |                 |                  |                               |
| Sept 2015                                                                 |                                                                                                    |                |                 | ī            |                 |                  | I the nencil icon and click I |
| Oct 2015                                                                  |                                                                                                    |                |                 |              |                 |                  | the perior room and chek      |
| Nov 2015                                                                  |                                                                                                    |                |                 |              |                 |                  |                               |
| Dec 2015                                                                  |                                                                                                    |                |                 |              |                 |                  | save.                         |
| Jan 2016                                                                  |                                                                                                    |                |                 |              |                 |                  |                               |
| Feb 2016                                                                  |                                                                                                    |                |                 |              |                 |                  |                               |
| March 2016                                                                |                                                                                                    |                |                 |              |                 |                  |                               |
| April 2016                                                                |                                                                                                    |                |                 |              |                 |                  |                               |
| May 2016                                                                  |                                                                                                    |                | _               |              |                 |                  |                               |
| June 2016                                                                 |                                                                                                    |                | 45              |              |                 |                  |                               |
| TOTAL TOP TEA                                                             |                                                                                                    |                | 43              |              |                 |                  | Add Comment                   |

#### **10. Add Comments**

|                      |                                         |                    |         |          |                |            |                   |                             |                |                 |                  | Session Timeout.00:59:37 |
|----------------------|-----------------------------------------|--------------------|---------|----------|----------------|------------|-------------------|-----------------------------|----------------|-----------------|------------------|--------------------------|
| Provider 🗢 Studen    | t 🗢 Finance 🗢                           | Compliance         | Admin 🗢 | User Man | uals and Forms | Contacts 🗢 |                   |                             |                |                 |                  | Q                        |
| 1                    |                                         | 1 1                |         |          | 1              |            |                   |                             |                |                 |                  |                          |
| Program Informat     | on                                      |                    |         |          |                |            |                   |                             |                |                 |                  |                          |
|                      |                                         |                    |         |          | -              |            |                   |                             |                |                 |                  |                          |
| Program Sel          | ected: 22+7                             | Adult High S       | CUOOI D | ipioma   | Program        |            |                   |                             |                |                 |                  |                          |
| Select Another Progr | am or Org                               |                    |         |          |                |            |                   |                             |                |                 |                  |                          |
|                      |                                         |                    |         |          |                |            |                   |                             |                |                 |                  |                          |
| ID: "                |                                         |                    |         |          |                |            | Pe                | riod: Adult Learner FY 2016 | Type: First Ye | ar Applications | Status: Accepted | 🗭 View Student App       |
|                      |                                         |                    |         |          |                |            |                   |                             |                |                 |                  | Back to finance search   |
|                      |                                         |                    |         |          |                | Viewing    | g Student: 1 of 6 |                             |                |                 |                  | results                  |
|                      |                                         |                    |         |          |                |            |                   |                             |                |                 |                  |                          |
| ATTENDANCE           | INVOICE A                               | ACCOUNT SUMMA      | RY PAY  | MENT     | FINANCE DOC    | S FINANC   | E COMMENTS        |                             |                |                 |                  |                          |
|                      | Oshaal N                                |                    |         |          | and day IDN    |            | Familian          | A Start Data                | Encolle        | mant Find Data  | <b>T</b> -4      | - Datall                 |
|                      | Adams County/C                          | ame<br>Dhio Vallev |         | P        | 061903         |            | Enrollmo<br>07    |                             | Earoly         | MANT ENd Hata   | 1 101            | Hours Defail             |
|                      | ,,,,,,,,,,,,,,,,,,,,,,,,,,,,,,,,,,,,,,, | ·····,             |         |          |                |            |                   |                             |                | nto.            | hy alia          | king on                  |
| Month/               | fear                                    |                    |         | Hours    |                |            |                   | Add Col                     | mme            | nts             | DY CIIC          | KING ON                  |
| July 2015            |                                         |                    |         | 45       |                |            |                   |                             |                |                 |                  |                          |
| Aug 2015             |                                         |                    |         |          |                |            |                   | the add                     | l cor          | nme             | nt but           | ton and l                |
| Sept 2015            |                                         |                    |         |          |                |            |                   |                             |                |                 |                  |                          |
| Nov 2015             |                                         |                    |         |          |                |            | _                 | type you                    | Ir co          | mme             | nte in ·         | the hoy                  |
| Dec 2015             |                                         |                    |         |          |                |            |                   | type you                    |                | iiiiic          | iits iii         |                          |
| Jan 2016             |                                         |                    |         | L        |                |            |                   |                             |                |                 |                  |                          |
| Feb 2016             |                                         |                    |         |          |                |            |                   |                             |                |                 |                  |                          |
| March 2016           |                                         |                    |         |          |                |            |                   |                             |                |                 |                  |                          |
| April 2016           |                                         |                    |         |          |                |            |                   |                             |                |                 |                  |                          |
| May 2016             |                                         |                    |         |          |                |            |                   |                             |                |                 |                  |                          |
| June 2016            |                                         |                    |         |          |                |            |                   |                             |                |                 |                  |                          |
| Total for Yea        | r                                       |                    |         | 45       |                |            |                   |                             |                |                 | -                |                          |
|                      |                                         |                    |         |          |                |            |                   |                             |                | Ac Comment      |                  |                          |
|                      |                                         |                    |         |          |                |            |                   |                             |                |                 |                  |                          |

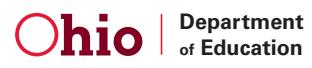

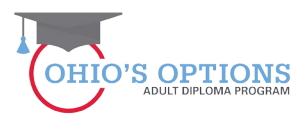

#### 11. Invoice tab

| ID: 1                                              |                          |                    | Period<br>Viewing Stude | Click<br>a ne<br>who<br>and | View Student App<br>Back to finance<br>earch results |                     |                        |                            |              |
|----------------------------------------------------|--------------------------|--------------------|-------------------------|-----------------------------|------------------------------------------------------|---------------------|------------------------|----------------------------|--------------|
| ATTENDANCE                                         | ACCOUNT SUMMARY          | PAYMENT            | FINANCE DOCS            | FINANCE                     | COMMENTS                                             |                     |                        |                            |              |
| Invoice Information<br>Scholarship: 5/21/2015 - 6/ | 30/2015                  | Total Allocated    | : \$2,142.84            | Total Inv                   | roiced: \$0.00                                       | Total Paid: \$(     | D.OD Total             | Remaining: \$2,14          | 12.84        |
| *- indicates Invoice is an Adjus                   | tment                    |                    |                         |                             |                                                      |                     |                        |                            |              |
| INVOICE NAME A<br>Number i                         | PP PROGRAM F<br>D Period | provider pr<br>Irn | OVIDER STATUS           | BILLING<br>CYCLE            | DATE<br>Submitted                                    | REQUESTED<br>Amount | ODE APPROVED<br>Amount | TO BE PAID (OR<br>Refunded | ) goto print |
| Add New Invoice Print                              | Invoice Summary          |                    |                         |                             |                                                      |                     |                        | Previous Page              | 1 of 0 Next  |

# 12. Add New Invoice

| ID:                                  |                     |                    | Period:        | Clic<br>to c     | ck the<br>open th | Add N<br>ne Invo    | New In<br>DiceWir      | voice<br>ndow.              | ew Student App                  |
|--------------------------------------|---------------------|--------------------|----------------|------------------|-------------------|---------------------|------------------------|-----------------------------|---------------------------------|
|                                      |                     |                    | Viewing Studen | t: 1 of 6        |                   |                     |                        | <u>sea</u>                  | Back to finance<br>arch results |
| ATTENDANCE                           | ACCOUNT SUMMARY     | PAYMENT            | FINANCE DOCS   | FIM" .ce         | COMMENTS          |                     |                        |                             |                                 |
| Invoice Information 🔋                | 2015                | Total Allo         | : \$2,142.84   | Total In         | voiced: \$0.00    | Total Paid: \$      | 50.00 Total            | Remaining: \$2,142          | 84                              |
| * - indicates Invoice is an Adjustme | ent                 |                    |                |                  |                   |                     |                        |                             |                                 |
| INVOICE NAME APP<br>NUMBER ID        | PPC_KAM I<br>Period | Provider Pr<br>Irn | OVIDER STATUS  | BILLING<br>Cycle | DATE<br>Submitted | REQUESTED<br>Amount | ODE APPROVED<br>Amount | TO BE PAID (OR)<br>Refunded | GOTO PRINT                      |
| Add New Invoice                      | voice Summary       |                    |                |                  |                   |                     |                        | Previous Page 1             | of 0 Next                       |

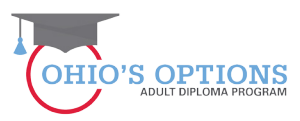

# 13. Opening the Invoice Window

| mvoice X                                                                                                    |                                        |
|----------------------------------------------------------------------------------------------------|----------------------------------------|
| Program Information       Provide: Laboration       Provide: Laboration< | / Student /<br>k to finance<br>results |

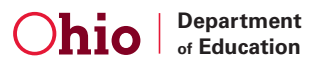

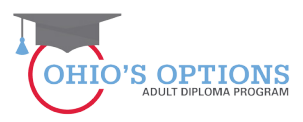

#### 14. Adding a course

|                                                                           | Invoice                                    | ×                                                                                                    |                                   |
|---------------------------------------------------------------------------|--------------------------------------------|----------------------------------------------------------------------------------------------------|-----------------------------------|
| Program Information Program Select 061903 - Adams Court                   | Invoice Number: 0<br>Enrollment: 5/21/2019 | 5 - 6/30/2015 Provider: Adams County/Ohio Valley S - 6/30/2015 Student Name: Clark, Karen                                    |                                   |
| Select Another Prog                                                       | Invoice                                    |                                                                                                    |                                   |
| ID: 14618                                                                 | Cou                                        | rrse Type Course Name Start Date End Date Credits Amount Edit Delete Add Course                                              | View Student                      |
| ATTENDANCE                                                                | Comments 👔                                 | Amount to be paid by ODE for this Invoice S 00<br>NOTE: ** Total amount requested this Invoice is less than the total avail. | Back to finance<br>search results |
| Invoice Informatic     Scholarship: 5/21/2     * - indicates Invoice is i | Add Comment                                | Click on Add Course to access student content and elective course requirements                                               | 42.84                             |
| INVOICE N/<br>NUMBER Add New Invoice                                      | History 🖬                                  | the student has completed as part of the student's Success Plan.                                                             | R) GOTO PRINT                     |
| 15. Studer                                                                | t Conte                                    | nt, Electives and Assessment info                                                                                            |                                   |
| -                                                                         |                                            |                                                                                                    | -                                 |
|                                                                           |                                            | Save Cancel                                                                                                    |                                   |

#### **15. Save Course Window**

If the Success Plan didn't include a content or elective course requirement, then no content or elective course will show in the Save Course window.

| Provider 👳 Student 🗢                          |                                                                                                    |                                   |
|-----------------------------------------------|----------------------------------------------------------------------------------------------------|-----------------------------------|
|                                               | Invoice                                                                                                    |                                   |
| Program Information<br>Program Select         | Invoice Number: 0 Provider: Adams County/Ohio Valley Enrollment: 5/21/2015 - 5/30/2015 Student Name: Clark, Karen                                                                                                    |                                   |
| Select Another Prog                           | Invoice                                                                                                    |                                   |
| ID: 1461                                      | Course Type Course Name Start Date End Date Credits Amount Edit Delete Add Course                                                                                                    | View Student App                  |
| ATTENDANCE                                    | Comments  Comments  Commen | Back to finance<br>search results |
| Invoice Informati<br>Scholarship: 5/21/       | Save Course         ×           Course Type         Course Name         Start Date         End Date         Credits         Amount           Add c         Elective Requirement.         Mathematics         >         05/21/2015         05/31/2015         0.5         >         357.14                                                                                                    | 42.84                             |
| * - Indicates Invoice is<br>INVOICE<br>NUMBER | Histo Cancel                                                                                                    | R) GOTO PRINT                     |
| Add New Invoice                               | No Action Available                                                                                                    | 1 of 0 Next                       |
| Or<br>Line                                    | Ily content or elective course requirements info enter<br>the Success Plan will show in the Save Course windo                                                                                                    | ered<br>ow.                       |
|                                               | Save Cancel                                                                                                    |                                   |

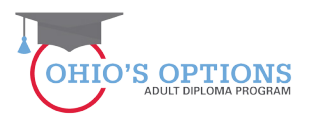

#### 16. Content or Elective Course, Dates, Credits and Amount Information

The Save Course window includes drop-down boxes for information on content or elective course, start and end dates, credits and payment amount information.

| Invoice |                                                                                  |                                                                              |                                                                         |                                                         |                              |                                                                                     |
|---------|----------------------------------------------------------------------------------|------------------------------------------------------------------------------|-------------------------------------------------------------------------|---------------------------------------------------------|------------------------------|-------------------------------------------------------------------------------------|
| Con     | If the studen<br>Elective Course<br>will not see a<br>Save Course<br>Requirement | t doesn't pl<br>rse in the st<br>an Elective (<br>window on<br>s, in this ca | an or did no<br>tudent's Su<br>Course Requ<br>Ily a Conter<br>se Mathem | ot take an<br>ccess Plan<br>uirement in<br>nt<br>atics. | you<br>the<br>less t         | Add Course<br>Add Course<br>RE TO VIEW DETAILS<br>\$0.00<br>han the total available |
|         | Save Course                                                                      |                                                                              |                                                                         |                                                         |                              | ×                                                                                   |
|         | Course Type                                                                      | Course Name                                                                  | Start Date                                                              | End Date                                                | Credits                      | Amount                                                                              |
| Add (   | Content Requirements 🗸                                                           | Mathematics                                                                  | 06/01/2015                                                              | 06/09/2015                                              | 1.0 🗸 714.2                  | 28                                                                                  |
| Histo   | If the stude<br>will be for o                                                    | ent complet<br>ne full credi                                                 | ed on cred<br>it, in this ca                                            | it, the invo<br>se for \$714.                           | ice <sub>ave Co</sub><br>28. | Cancel                                                                              |

#### **17. Click on the Save Course or Cancel Button**

| Invoice |                            |              |             |                             |            |                         |
|---------|----------------------------|--------------|-------------|-----------------------------|------------|-------------------------|
|         |                            |              |             |                             |            |                         |
|         | Course Type                | Cours        | e Name      | Start Date End Date         | Credits Ar | nount Edit Delete       |
|         |                            |              |             |                             |            | Add Course              |
|         |                            |              |             |                             |            |                         |
| Comm    | ante D                     |              |             |                             | CLICK HE   | RE TO VIEW DETAILS      |
|         |                            |              | Amount to I | be paid by ODE for this Inv | oice       | \$0.00                  |
|         |                            |              | NOTE: **    |                             |            | han the total available |
|         |                            |              | amount      |                             |            |                         |
|         | Save Course                |              |             |                             |            | v                       |
|         | Save Course                |              |             |                             |            | ^                       |
|         | Course Type                | Course Name  | Start Date  | End Date                    | Credits    | Amount                  |
| Add C   | Content Requirements V Mat | nematics 🗸 🗸 | 06/01/2015  | 06/09/2015                  | 1.0 🗸 714. | 28                      |
|         |                            |              |             |                             |            |                         |
| Histo   | Click                      | on Save C    | ourse or C  | ancel.                      |            |                         |
|         |                            |              |             |                             | Save C     | ourse Cancel            |
|         |                            |              |             |                             |            |                         |

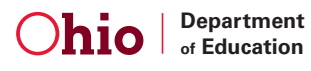

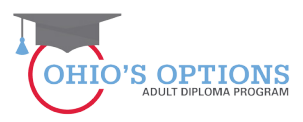

#### **18. Invoice Info**

| ovider 🗢 Student 🗢                                                                | Finance 😓 Compliance User Manuals and Forms                                                                                                    | QA                                  |
|-----------------------------------------------------------------------------------|----------------------------------------------------------------------------------------------------|-------------------------------------|
|                                                                                   | Invoice X                                                                                                    |                                     |
| Program Information<br>Program Select<br>061903 - Adams Cou                       | Invoice Number: 0 Provider: Adams County/Ohio Valley Enrollment: 5/21/2015 - 6/30/2015 Student Name: Clark, Karen                                                                                                    |                                     |
| Select Another Pro                                                                |                                                                                                    |                                     |
| ID: 1461                                                                          | Course Type         Course Name         Start Date         End Date         Credits         Amount         Edit         Delete           Elective Requirements         Mathematics         5/21/2015         5/31/2015         0.5         357.14         Image: Course Name         Image: Course Name         Start Date         End Date         Credits         Amount         Edit         Delete           Elective Requirements         Mathematics         5/21/2015         5/31/2015         0.5         357.14         Image: Course Name         Image: Course Name <td< th=""><th>View Student App<br/>Back to finance</th></td<> | View Student App<br>Back to finance |
| ATTENDANCE I<br>Invoice Informat<br>Scholarship: 5/21<br>* - indicates invoice is | Comments CLICK HERE TO VIEW DETAILS Amount be paid by ODE for this Invoice S357.14 NOTE: Total amount requested this Invoice is less than the total available amount Total amount requested this Invoice is less than the total available                                                                                                    | 142.84                              |
| INVOICE<br>NUMBER<br>Add New Invoice                                              | The Invoice shows the course, the dates, credits and the amount of the payment for ½ credit.                                                                                                    | DR) GOTO PRINT                      |
|                                                                                   |                                                                                                    |                                     |
| -                                                                                 | Save Cancel                                                                                                    |                                     |

#### **19. Invoice Amount**

| Invoice                                               |                            |                                          |                               |                | ×      |
|-------------------------------------------------------|----------------------------|------------------------------------------|-------------------------------|----------------|--------|
| Invoice Number: 0<br>Encolment: 5/20/2015 - 6/30/2015 |                            | Provider: A<br>Student Na                | Miance                        | sie            |        |
|                                                       |                            |                                          |                               |                |        |
|                                                       |                            |                                          |                               |                |        |
| Course Type<br>Content Requirements                   | Course Name<br>Mathematics | Start Date End Date<br>6/1/2015 6/9/2015 | Credits An                    | 714.28         | Delete |
|                                                       | Total                      | amount requested in t                    | his Invoice: \$               | 714.28         |        |
|                                                       |                            |                                          |                               | Add Co         | urse   |
| Comments 2                                            |                            |                                          | CLICK HE                      |                | TAILS  |
|                                                       | Amount to be               | paid by ODE for this Inv                 | oice<br>Is Isvoice is less th | \$71           | 4.28   |
|                                                       | amount                     | tar amount requested th                  |                               | an the total a |        |
|                                                       |                            |                                          |                               | _              |        |
| Add Comment The                                       | Invoice shows the          | course. th                               | ne dates                      | s. credi       | ts 📗   |
|                                                       |                            |                                          |                               |                |        |
| History 🖬 🔤 and 1                                     | the amount of the          | payment f                                | or 1 cre                      | αιτ.           |        |
|                                                       |                            |                                          |                               |                |        |
|                                                       |                            |                                          |                               |                |        |
|                                                       |                            |                                          |                               |                |        |
|                                                       |                            |                                          |                               |                |        |
|                                                       |                            |                                          |                               |                |        |
|                                                       |                            |                                          |                               |                |        |
|                                                       |                            |                                          |                               |                | _      |
|                                                       |                            |                                          |                               |                |        |
|                                                       |                            |                                          |                               | Save           | Cancel |

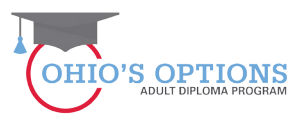

#### **20. Invoice Save or Cancel button**

|                        | Finance 🗢 Compli                          | ance User Manuals and Forr | ns          |                              |                                             |                             |                                   |
|------------------------|-------------------------------------------|----------------------------|-------------|------------------------------|---------------------------------------------|-----------------------------|-----------------------------------|
|                        | Invoice                                   |                            |             |                              |                                             | 3                           | •                                 |
| rogram Information     | Invoice Number: 0<br>Enrollment: 5/21/201 | 5 - 6/30/2015              |             | Pro                          | vider: Adams County<br>dent Name: Clark, Ka | 'Ohio Valley<br>ren         |                                   |
| Select Another Pro     | Invoice                                   |                            |             |                              |                                             |                             |                                   |
|                        | Co                                        | urse Type                  | Course Name | Start Date End               | d Date Credits                              | Amount Edit Delete          |                                   |
| ID: 1461               |                                           | Elective Requirements      | Mathematics | 5/21/2015 5/31               | 1/2015 0.5                                  | 357.14                      | View Student                      |
|                        |                                           |                            |             | Total amount reques          | the mans mode.                              | Add Course                  | Back to finance<br>search results |
|                        | Comments 👔                                | 7                          |             | Amount to be paid by ODE for | CLICK                                       | HERE TO VIEW DETAILS        |                                   |
|                        |                                           |                            |             | NOTE: " Total amount reque   | ested this Invoice is lest                  | ss than the total available |                                   |
|                        |                                           |                            |             | amount                       |                                             |                             |                                   |
| Scholarship: 5/21      |                                           |                            |             |                              |                                             |                             | ,142.84                           |
| - indicates Invoice is |                                           |                            |             |                              |                                             |                             |                                   |
|                        | Add Comment                               |                            |             |                              |                                             |                             | DR) GOTO PRINT                    |
| Add New Invoice        | History 👔                                 |                            |             | CURRENT INVOICE STAT         | US:                                         |                             | e 1 of 0 Next                     |
|                        |                                           |                            |             | UPDATE INVOICE STATUS        | S TO:                                       |                             |                                   |
|                        |                                           |                            |             | NO ACTION AVAILABLE          |                                             |                             |                                   |
|                        |                                           |                            | Click t     | he Save or                   | Cancel                                      | Button.                     |                                   |
|                        |                                           |                            |             |                              |                                             |                             |                                   |
|                        |                                           |                            |             |                              |                                             |                             |                                   |
| -                      |                                           |                            |             |                              |                                             | Save Cancel                 |                                   |

## **21. Invoice Started Status**

| ent 🗢           | Finance 🤝 Compliance User Manuals and Forms                                                                                                    | QA                                                   |
|-----------------|----------------------------------------------------------------------------------------------------|------------------------------------------------------|
|                 | Invoice                                                                                                    |                                                      |
|                 | Invoice Number: 1767         Provider: Adams County/Ohio Valley           Enrollment: 5/21/2015 - 6/30/2015         Student Name: Clark, Karen                                                                                                    |                                                      |
| r Pro<br>1461   | Involce       Course Type       Course Name       Start Date       End Date       Credits       Amount       Edit       Delete         Elective Requirements       Mathematics       5/21/2015       5/31/2015       0.5       357.14       Image: Start Date       Image: Start Date       Image: Sta | View Student App<br>Back to finance<br>Barch results |
| pice is<br>pice | Add Comment  History  Started  CURRENT INVOICE STATUS: Started  UPDATE INVOICE STATUS TO: Submitted                                                                                                    | DR) GOTO PRINT                                       |
|                 | Save                                                                                                    | J                                                    |

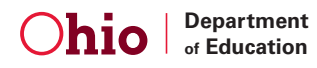

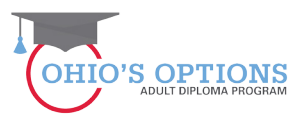

#### 22. Another Invoice May Be Started

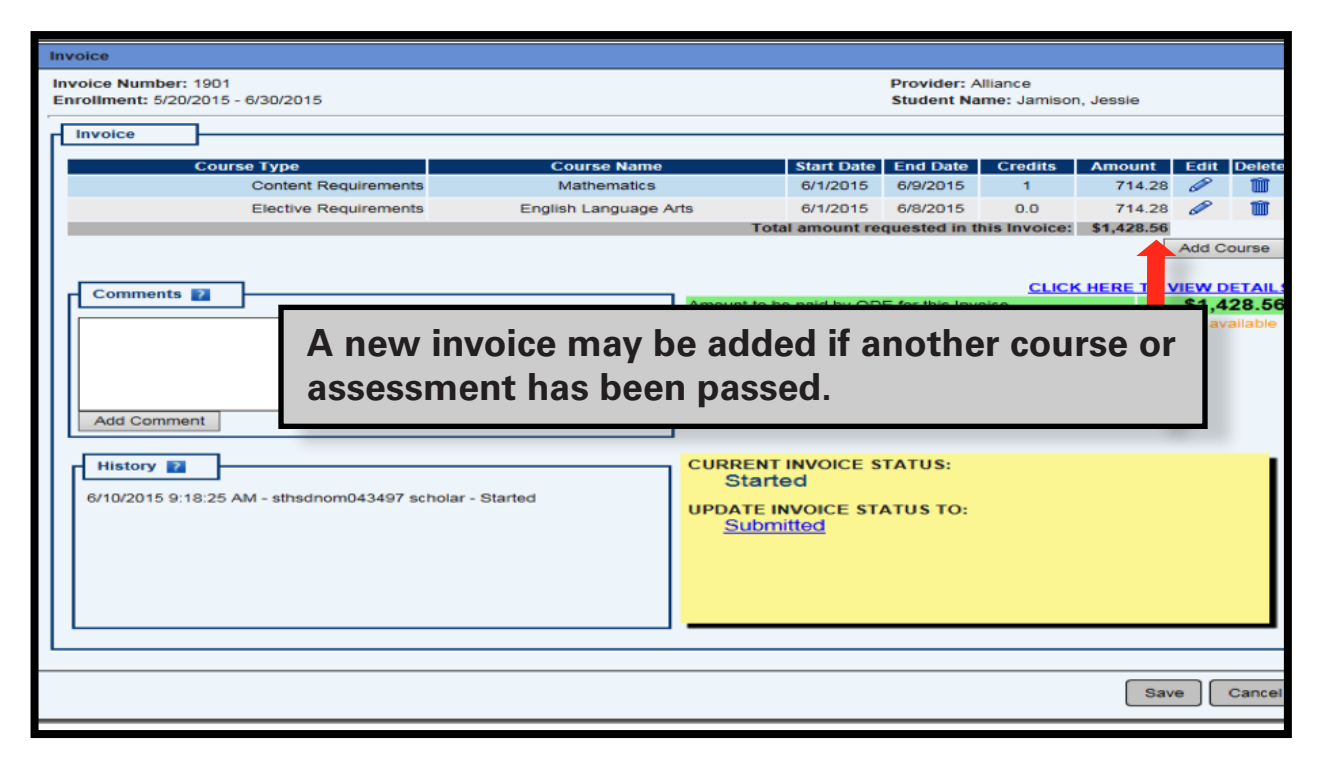

### 23. Invoice Submitted

| Invoice<br>Invoice Number: 1901<br>Enrollment: 5/20/2015 - 6/30/201 | 15                  |                    |                                              |                                   | Provider: /<br>Student Na | Alliance<br>ame: Jamisor | n, Jessie  |       | ×      |
|---------------------------------------------------------------------|---------------------|--------------------|----------------------------------------------|-----------------------------------|---------------------------|--------------------------|------------|-------|--------|
| Invoice                                                             |                     |                    |                                              |                                   |                           |                          |            |       |        |
| Course Type                                                         |                     | Course Name        |                                              | Start Date                        | End Date                  | Credits                  | Amount     | Edit  | Delete |
| Conten                                                              | t Requirements      | Mathematics        |                                              | 6/1/2015                          | 6/9/2015                  | 1                        | 714.28     | 3 🖉   | T      |
| Elective                                                            | Requirements En     | glish Language Art | s                                            | 6/1/2015                          | 6/8/2015                  | 0.0                      | 714.28     | 3     | TTT I  |
|                                                                     |                     |                    | Total                                        | amount re-                        | quested in t              | this Invoice:            | \$1,428.56 | 5     |        |
|                                                                     |                     |                    |                                              |                                   |                           |                          |            | Add C | ourse  |
|                                                                     |                     |                    |                                              |                                   |                           | CLICK                    |            |       |        |
| Comments 🛐                                                          |                     |                    | Amount to be                                 | paid by OD                        | E for this Inv            | oice                     |            | \$1,4 | 28.56  |
| Add Comment                                                         |                     |                    |                                              |                                   |                           |                          |            |       |        |
| 6/10/2015 9: Click<br>or Ca                                         | Submitted,<br>ncel. | Save               | CURRENT II<br>Starter<br>UPDATE IN<br>Submit | NVOICE S<br>d<br>VOICE STA<br>ted | TATUS:<br>ATUS TO:        |                          |            |       |        |
|                                                                     |                     |                    |                                              |                                   |                           |                          | Sa         | ive   | Cancel |

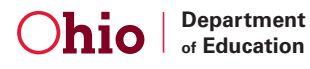

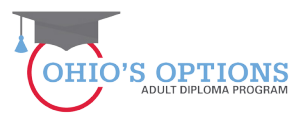

### 24. Submitting an Invoice

|                                                        | Course Name         | Start Date End Date Credits Amoun | it Edit Delete |
|--------------------------------------------------------|---------------------|-----------------------------------|----------------|
| Content Requirements                                   | Mathematics         |                                   | Î              |
| Elective Requirements                                  | English Language Ar | uploaded to submit the invoice.   |                |
| Add Comment                                            |                     | Ny hydice is less than t          |                |
|                                                        |                     |                                   |                |
| History 2<br>6/10/2015 9:18:25 AM - sthsdnom043497 sch | nolar - Started     | UPDATE INVOICE STATUS TO:         |                |

# 25. Uploading a Transcript

| ID: 1                                                  |                                 |                 |                                                                                  | Period: 2                                              | 2+HSD FY 2015 Type                                                                 | e: First Year Applications                                                                  | Status: Accepted                                         | View                         | Student App                                                                                      |
|--------------------------------------------------------|---------------------------------|-----------------|----------------------------------------------------------------------------------|--------------------------------------------------------|------------------------------------------------------------------------------------|---------------------------------------------------------------------------------------------|----------------------------------------------------------|------------------------------|--------------------------------------------------------------------------------------------------|
|                                                        |                                 |                 |                                                                                  | Viewing Student:                                       | 1 of 1                                                                             |                                                                                             |                                                          | Back<br>search r             | to finance<br>results                                                                            |
| ATTENDANCE                                             | INVOICE                         | ACCOUNT SUMMARY | PAYMENT                                                                          | FINANCE DOCS                                           | FINANCE COMMENTS                                                                   |                                                                                             |                                                          |                              |                                                                                                  |
| DOCUMENTS:<br>Pelectronically U<br><u>Course Trans</u> | lploadable Dor<br><u>script</u> | cuments         | DOCUMENT<br>NAME<br>Inscrip<br>Transcrin<br>Tran<br>Tran<br>Tran<br>Tran<br>Tran | s on file:<br>t Course<br>A course<br>uploac<br>on the | Transcript<br>Transcript<br>Se transcript<br>Se transcript<br>Ied to su<br>Finance | DATE<br>6/10/2015 9:40:37 AM<br>6/10/2015 9:39:59 AM<br>cript must<br>bmit the i<br>Documen | Precure<br>Required<br>Y<br>Y<br>be<br>nvoice<br>t page. | ent I - De<br>REVIEW         | lete Document<br>V D<br>P T<br>P T<br>P T<br>P T<br>P T<br>P T<br>P T<br>T<br>P T<br>T<br>T<br>T |
| Common Docu                                            | ments/Templa                    | tes             |                                                                                  |                                                        |                                                                                    | (Sei                                                                                        | ect Refresh button after uplos                           | Refresh<br>ding to see the r | Save<br>new document)                                                                            |

A course trpnscript must be uploaded to submit the invoice on the Finance Document page.

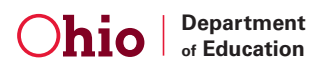

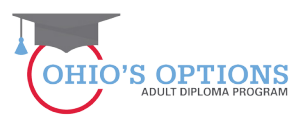

# **26. Click the Submitted, Save, or Cancel button to take the desired action.**

| Invoice                           |                       |                  | Drovider: /    | llianse                  |                |           | ×       |
|-----------------------------------|-----------------------|------------------|----------------|--------------------------|----------------|-----------|---------|
| Enrollment: 5/20/2015 - 6/30/2015 |                       |                  | Student Na     | me: Jamisor              | n, Jessie      |           |         |
|                                   |                       |                  |                |                          |                |           |         |
|                                   |                       |                  |                |                          |                |           |         |
| Course Type                       | Course Name           | Start Date       | End Date       | Credits                  | Amount         | Edit      | Delete  |
| Content Requirements              | Mathematics           | 6/1/2015         | 6/9/2015       | 1                        | 714.28         | Ø         |         |
| Elective Requirements             | English Language Arts | Total amount re  | 0/8/2015       | 0.0<br>his Invoice:      | \$1.428.56     | ø         |         |
|                                   |                       |                  |                |                          |                | Add Co    | ourse   |
|                                   |                       |                  |                |                          |                |           |         |
| Comments 2                        |                       | to be paid by Of | T for this low | CLICH                    | HERE TO V      | IEW DI    | ETAILS  |
|                                   | NOTE:                 | ** Total amount  | requested this | oice<br>Is Invoice is li | ess than the t | total ava | allable |
| 2                                 | amount                |                  |                |                          |                |           |         |
|                                   |                       |                  |                |                          |                |           |         |
|                                   |                       |                  |                |                          |                |           |         |
| Add Comment                       |                       |                  |                |                          |                |           |         |
| Add Comment                       |                       |                  |                |                          |                |           |         |
| History 2                         | CURR                  | ENT INVOICE      | STATUS:        |                          |                |           |         |
| Click Su                          | bmitted 🛛 📥 🖻         | arted            |                |                          |                |           |         |
| 6/10/2015 9:18:25 AM              | UPDA                  |                  | ATUS TO:       |                          |                |           |         |
| Save or                           | Cancel.               | Ibmitted         |                |                          |                |           |         |
|                                   |                       |                  |                |                          |                |           |         |
|                                   |                       |                  |                |                          |                |           |         |
|                                   |                       |                  |                |                          |                |           |         |
|                                   |                       |                  |                |                          |                |           |         |
|                                   |                       |                  |                |                          |                |           |         |
|                                   |                       |                  |                |                          |                |           |         |
|                                   |                       |                  |                |                          | Sav            | e ] 🤇     | Cancel  |
|                                   |                       |                  |                |                          |                |           |         |

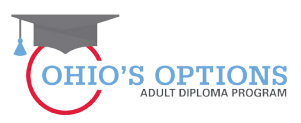

#### 27. The Invoice Is Now In Submitted Status

| Invoice                                |                                                                           |                           |                       | ×       |
|----------------------------------------|---------------------------------------------------------------------------|---------------------------|-----------------------|---------|
| Invoice Number: 1901                   |                                                                           | Provider: Alliance        |                       |         |
| Enrollment: 5/20/2015 - 6/30/2015      |                                                                           | Student Name: Jamisor     | n, Jessie             |         |
|                                        |                                                                           |                           |                       |         |
| Invoice                                |                                                                           |                           |                       |         |
| Course Type Course Nam                 | Start Date                                                                | End Date Credite          | Amount Edit           | Delete  |
| Content Requirements Mathematics       | 6/1/2015                                                                  | 6/9/2015 1                | 714.28                | Denete  |
| Elective Requirements English Language | Arts 6/1/2015                                                             | 6/8/2015 0                | 714.28                |         |
|                                        | Total amount requ                                                         | uested in this Invoice:   | \$1,428.56            |         |
|                                        |                                                                           |                           |                       |         |
| Comments 🛛                             | -                                                                         | CLIC!                     | K HERE TO VIEW D      | ETAILS  |
|                                        | Amount to be paid by ODE                                                  | for this Invoice          | \$1,4                 | 28.56   |
| Add Comment                            | NOTE: ** Total amount re<br>amount                                        | quested this Invoice is i | ess than the total av | ailable |
| History I Invoice submitted            | URRENT INVOICE ST<br>Submitted<br>UPDATE INVOICE STA<br>No Action Availat | ATUS:<br>TUS TO:<br>ble   |                       |         |
|                                        |                                                                           |                           | (                     | Close   |

#### 28. Verification Invoice Submitted

The Finance Invoice Search Page will provide verification the invoice was submitted.

|                        |                    |        |                   |                 | FINA       | ANCE IN    | OICE SEA         | ARCH PAGE         |                              |                        |                             |      |       | _ |
|------------------------|--------------------|--------|-------------------|-----------------|------------|------------|------------------|-------------------|------------------------------|------------------------|-----------------------------|------|-------|---|
|                        |                    |        |                   |                 |            |            |                  |                   | INVOICE STAT                 | TUS:                   |                             |      |       |   |
| APPLICATION ID:        | 146576             |        | APPL              | ICATION PERIO   | DD: 22+1   | HSD FY 201 | 15 🗸             |                   | Adjustment R                 | esubmitted             |                             |      |       |   |
| SSID:                  |                    |        |                   | BILLING CYCI    | LE: All    | V          |                  |                   | Adjustment S<br>Adjustment S | ubmitted               |                             |      |       |   |
| DOB:                   |                    |        |                   | PROVIDER NAM    | ME: Allian | ce         |                  |                   | Correction Ne                | eeded                  |                             |      |       |   |
| FIRST NAME:            |                    |        |                   | PROVIDER IF     | RN: 04349  | 97         |                  |                   | Invoice Appro                | oved                   |                             |      |       |   |
| LAST NAME:             |                    |        |                   | DISTRICT NAM    | NE:        |            |                  |                   | Invoice On He<br>Rejected    | old                    |                             |      |       |   |
| INVOICE ID:            |                    |        |                   | DISTRICT IF     | RN:        |            |                  |                   | Review Comp                  | pleted                 |                             |      |       |   |
| SORT ORDER:            | Status, N          | lame 🗸 |                   |                 |            |            | _                |                   | Submitted                    | ~                      |                             |      |       |   |
| Search Re              | set                |        |                   | 2 invoice(s) r  | eturned. T | otal Reque | sted: \$1,785.1  | 70, Total Approv  | ed: \$1,785.70               |                        |                             |      |       | J |
| - indicates Invoice is | an Adjustme        | ent    |                   |                 |            |            |                  |                   |                              |                        |                             |      |       |   |
| INVOICE<br>NUMBER      | NAME               | APP ID | PROGRAM<br>Period | PROVIDER<br>IRN | Provider   | STATUS     | BILLING<br>Cycle | DATE<br>Submitted | REQUESTED<br>Amount          | ODE APPROVED<br>Amount | TO BE PAID (OR)<br>Refunded | GOTO | PRINT |   |
| 1741                   | Jamison,<br>Jessie | 146576 | 22+HSD FY<br>2015 | 043497          | Alliance   | Submitted  | May 2015         | Not Submitted     | \$357.14                     | \$357.14               | \$357.14                    | 0    | ٢     |   |
| 1901                   | Jamison,<br>Jessie | 146576 | 22+HSD FY<br>2015 | 043497          | Alliance   | Submitted  | June 2015        | Not Submitted     | \$1,428.56                   | \$1,428.56             | \$1,428.56                  | 0    | ٢     |   |
|                        |                    |        |                   |                 |            |            |                  |                   |                              |                        |                             |      |       |   |

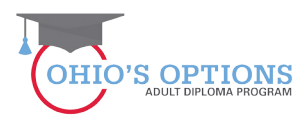

#### 29. Student (Adult Learner) Email Address

A student's (Adult Learner) email address must be included on the Student Information Page when the Student Application is completed in order for the student to accept the invoice verifying the services were provided so the provider can be paid.

| Create New Studen               | t Application         |                          |                         |                    |                    |                     |                   |                 |                     |                   | ×              |
|---------------------------------|-----------------------|--------------------------|-------------------------|--------------------|--------------------|---------------------|-------------------|-----------------|---------------------|-------------------|----------------|
| Student Informa                 | tion                  |                          |                         |                    |                    |                     |                   |                 |                     |                   |                |
| *First Name                     | James                 | *Middle Name             |                         | Student I          | nas no middle name | *Last Name Jes      | se                | Birth Ce        | rtificate Last Name | Jesse             |                |
| *Date of Birth                  | 04/10/1990            | *Mother's Maiden L       | ast Name Johnson        |                    | 1                  | *Gender Male        | ~                 | Suffix          | SELECT V            |                   |                |
| * Ethnicity                     | Hispanic              | * Native language:       | Spanish                 | -                  | 1                  | Last 4 digit of S   | SN#               |                 | Never issued on 9   | SN*               |                |
| * Birth Place city              | Davton                | * Birth Place State      | Obio                    | -                  |                    | ssin                | 514.              |                 |                     |                   |                |
| *Phone Number<br>(999-999-9999) | 888-333-1234          | Phone Type: Cel          | Phone Number            |                    |                    | *Email James.Je     | esse@gmail.com    |                 |                     |                   |                |
| Student Home P                  | Physical Address      |                          |                         |                    | estu               | dent Home Mailing   | Address           |                 |                     |                   |                |
| *Address Line1                  | 25 South Front Street |                          |                         |                    |                    | Iome Mailing Addres | ss same as Home P | hysical Address |                     | -                 |                |
| Address Line2                   |                       |                          |                         |                    | Add                | ress Line1 25 Sout  | th Front Street   |                 |                     | _                 |                |
| *City                           | Columbus              | 1                        |                         |                    | Add                | ress Line2          |                   |                 |                     |                   |                |
| A S                             | tudent                | Email A                  | ddres                   | s Is F             | Requir             | ed Foi              | r <b>Prov</b> i   | ide P           | aymer               | nt.               | -              |
| *Application Peri               | od 22+HSD FY          | 2015 🗸                   |                         |                    |                    |                     |                   |                 |                     |                   |                |
| *County                         | Franklin              | ~                        |                         |                    |                    |                     |                   |                 |                     |                   |                |
| *Legal District of              | Residence 043802, Co  | lumbus Public Schools    | <b>~</b>                |                    |                    |                     |                   |                 |                     |                   |                |
| *Residency Begin                | n Date 07/01/2014     |                          |                         |                    |                    |                     |                   |                 |                     |                   |                |
| * Initial Provider              | 043497, Alli          | iance 🗸                  |                         |                    |                    |                     |                   |                 |                     |                   |                |
| *Assigned Buildin               | ng 000463, Alli       | iance High School 🗸      |                         |                    |                    |                     |                   |                 |                     |                   |                |
| *Program Criteria               | Student               | t does not have a high s | chool diploma or a cert | tificate of high s | chool equivalence  |                     |                   |                 |                     |                   |                |
|                                 | Student               | t is twenty two years of | age or older            |                    |                    |                     |                   |                 |                     |                   |                |
| - Required Fields               |                       |                          |                         |                    |                    |                     |                   |                 | * - Enter SSN uni   | ess no SSN has ev | er been issued |
|                                 |                       |                          |                         |                    |                    |                     |                   |                 |                     |                   |                |

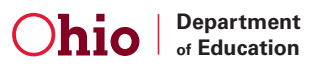

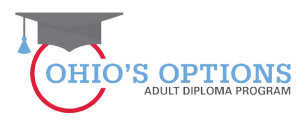

#### **30. Student Safe Account**

The Adult Learner must log into or create a new SAFE Account to verify that a course or assessment or both were passed.

| The next step in the payment proc<br>to verify the course or assessme<br>were passed.                                                                                                    | ess is for the student<br>ent – either, or, both<br>What is Safe? ODE Home Contact U                                                                                 |
|----------------------------------------------------------------------------------------------------|----------------------------------------------------------------------------------------------------|
| What is SAFE?<br>The Ohio Department of Education (ODE) launched the Security Application For Enterprise (SAFE)<br>Web portal in May, 2003. SAFE is a Web Portal and a "single sign on" software security solution for<br>ODE customers. | Sign in with your SAFE Account         Are you an ODE employee?         User Name karen.clark         Password         •••••••         E root user name or password? |
| Don't have a SAFE account? Sign Up -<br>Safe Sign up help                                                                                                    | Sign In                                                                                                    |
| Started sign up process? Check Signup Status                                                                                                    |                                                                                                    |

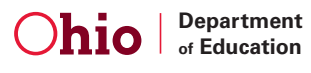

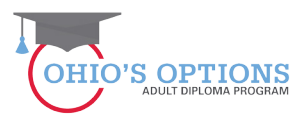

#### 31. Adult Learner Selects the Adult Learner Web System Tab

| Web Systems           | Description                                                   |    |
|-----------------------|---------------------------------------------------------------|----|
| Adult Learner         | Adult Learner                                                 |    |
| CCIP                  | Comprehensive Continuous Improvement Planning Application     |    |
| Collaboration Center  | Content Sharing and Work Site                                 |    |
| Compliance            | Compliance Tracking System                                    |    |
| <u>NS3</u>            | Nonpublic School Services System                              |    |
| ODE.CORE              | Online Licensure System                                       |    |
| SAFE Coordinator      | SAFE Coordinator                                              |    |
| SAFE District Reports | SAFE District Reports                                         |    |
| STARS V2.0            | STARS Professional Development and Technical Assistance Syste | em |
|                       |                                                               |    |

#### 32. Adult Learner Selects the 22+ Adult High School Diploma Box

Whether the adult learner sees one or two boxes, the adult learner should select the 22+ Adult High School Diploma Box.

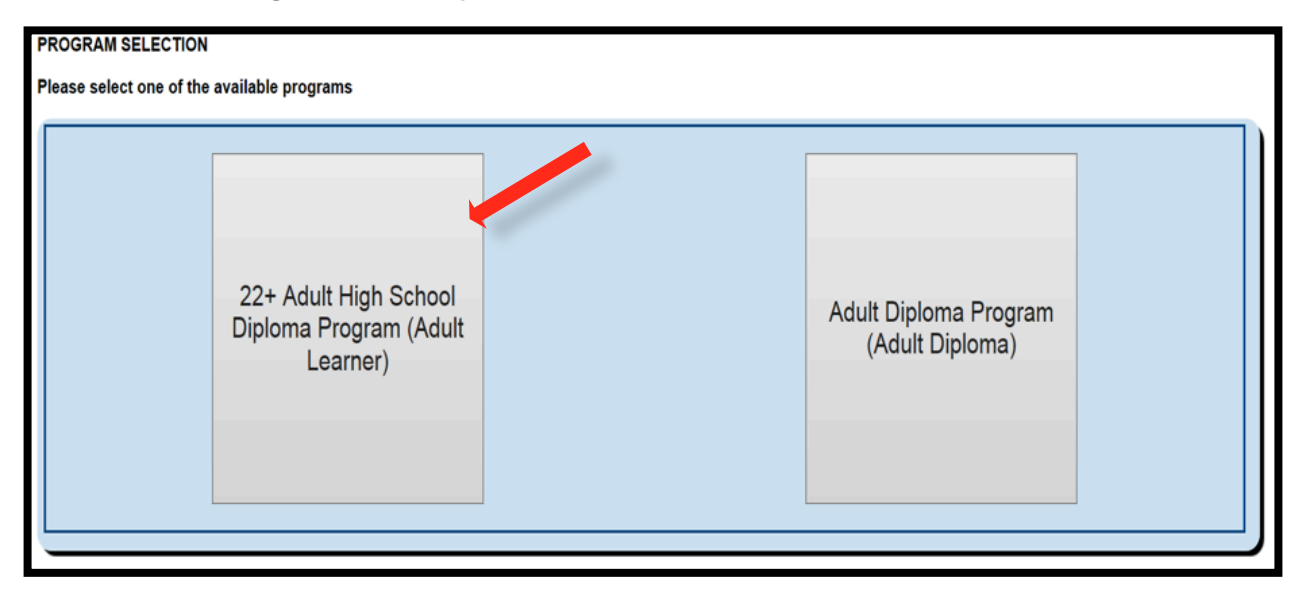

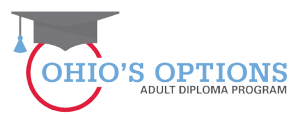

| <b>33.</b> Adult Learner will see the Invoice Page after clicking on the Finance De | <b>Jetails Butto</b> | on |
|-------------------------------------------------------------------------------------|----------------------|----|
|-------------------------------------------------------------------------------------|----------------------|----|

| ID:                              |                                      |           |                   |                   | Pe                                          | riod: 22+HS    | SD FY 2015       | Type: First                   | Year Applications            | Status: Accep          | ted Vi                      | ew Stu                           | dent App    |
|----------------------------------|--------------------------------------|-----------|-------------------|-------------------|---------------------------------------------|----------------|------------------|-------------------------------|------------------------------|------------------------|-----------------------------|----------------------------------|-------------|
|                                  |                                      | -         |                   |                   | Viewing S                                   | tudent: 1 of 1 |                  |                               |                              |                        | <u>B</u><br>resu            | <u>ack to fin</u><br>I <u>ts</u> | ance search |
| ATTENDANCE                       | INVOICE                              | ACCO      | DUNT SUMMARY      | r Paymen          | IT FINANCE DOCS                             | FINANC         | E COMMENT        | s                             |                              |                        |                             |                                  |             |
| Scholarship:<br>*- indicates Inv | rmation 5/21/2015 -<br>Dice is an Ac | 6/30/2015 | 5                 | Total Al<br>1 inv | located: \$2,142.84<br>oice(s) returned. To | tal Request    | Total Invoiced   | l: \$357.14<br>, Total Approv | Total Paid:<br>ved: \$357.14 | \$0.00 Total           | I Remaining: \$1,785        | 5.70                             | 1_          |
| invoice<br>Number                | NAME                                 | APP ID    | PROGRAM<br>Period | Provider<br>Irn   | PROVIDER                                    | STATUS         | BILLING<br>Cycle | DATE<br>Submitted             | REQUESTED<br>Amount          | ODE APPROVED<br>Amount | TO BE PAID (OR)<br>Refunded | goto                             | FRINT       |
| 1767                             | Clark,<br>Karen                      | 146186    | 22+HSD FY<br>2015 | 061903            | Adams County/Ohio<br>Valley                 | Submitted      | May 2015         | Not<br>Submitted              | \$357.14                     | \$357.14               | \$357.14                    | 0                                | 9           |
| Print Invoice                    | Summary                              |           |                   |                   |                                             |                |                  |                               |                              | F                      | Previous Page 1             | of1 [                            | lext        |

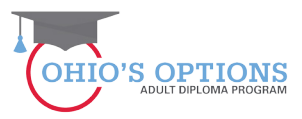

#### 34. Adult Learner Selects the Invoice Tab

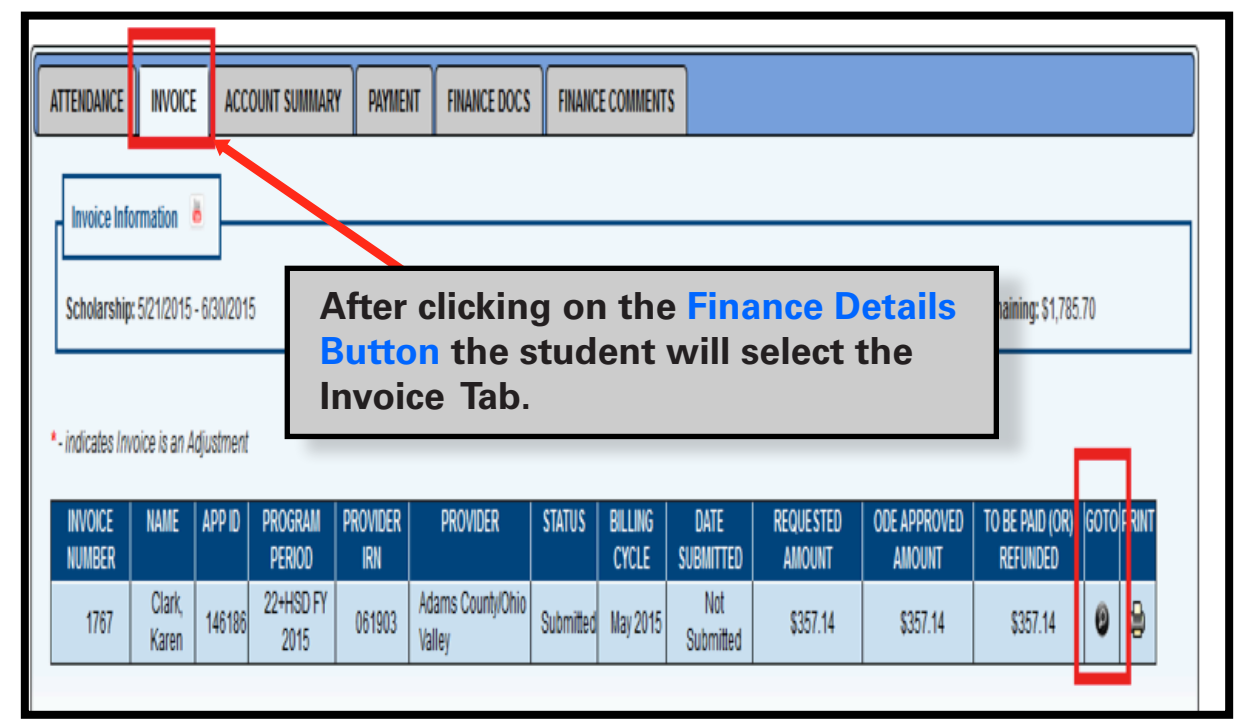

# 35. Adult Learner Selects Invoice Tab (31)

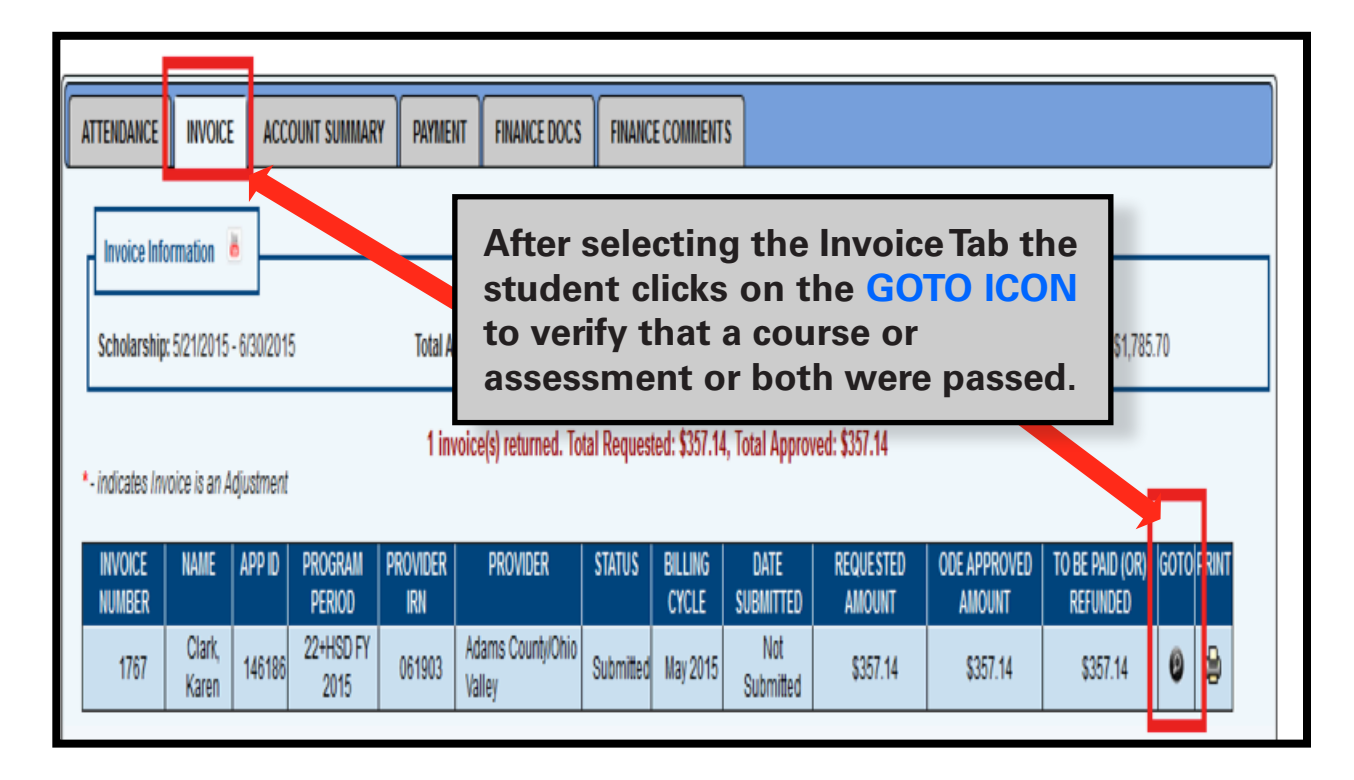

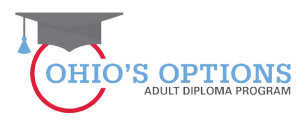

#### 36. Adult Learner Selects Invoice Accepted

The Adult Learner is taken to the Invoice Acceptance page where the student verifies that a course or assessment or both were passed by Accepting the invoice.

| Invoice Number: 1767<br>Enrolime<br>Invoice Number: 1767<br>Enrolime<br>Invoice The Adult Learner is taken                          | Provider: Adams County/Ohio Valley<br>Student Name: Clark, Karen                                                                                                    |
|----------------------------------------------------------------------------------------------------|----------------------------------------------------------------------------------------------------|
| Invoice Acceptance page<br>the student verifies that a<br>or assessment or both<br>passed by Accepting the in                       | where     ate     End Date     Credits     Amount     Edit Delete       15     5/31/2015     0.5     357.14       16     5/31/2015     0.5     357.14       17     requested in this invoice:     \$357.14       18     ODE for this invoice     \$357.14       19     ODE for this invoice     \$357.14       10     ODE for this invoice     \$357.14 |
| History 2<br>5/21/2015 11:02:51 AM - sthsdnom061903 scholar - Started<br>5/21/2015 11:04:40 AM - sthsdnom061903 scholar - Submitted | CURRENT INVOLUE STATUS:<br>Submitte:<br>UPDATE INVOICE STATUS TO:<br>Invoice Accepted                                                                                                    |
|                                                                                                    | Close                                                                                                    |

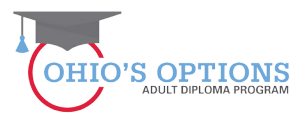

#### **37.** The ODE HSD Administrator creates a payment for the services provided to the student

After the Adult Learner verifies that a course or assessment or both were passed by selecting "Invoice Accepted" the ODE 22+ Adult HSD Administrator initiates a payment for the course or assessment the student accepted which automatically issues a payment for the Provider.

| ITTENDANCE                          | INVOIC                | E ACC                      | OUNT SUMMA        | RY PAYME | ENT FINANCE DO  | CS FINANCI | E COMMENT:       | S     |           |                        |                                       |      |       |
|-------------------------------------|-----------------------|----------------------------|-------------------|----------|-----------------|------------|------------------|-------|-----------|------------------------|---------------------------------------|------|-------|
| Invoice Inf                         | armatian              |                            |                   |          |                 |            |                  |       |           |                        |                                       |      |       |
| Invoice Init                        | ormauon               | <u> </u>                   |                   |          |                 |            |                  |       |           |                        |                                       |      |       |
| Scholarship                         | ): 5/21/2015          | Т                          | he O              | DE 2     | 2 <u>τ</u> Λ du |            |                  | dmin  | istrat    | or Tota                | l Remaining: \$1,785                  | .70  |       |
|                                     |                       |                            |                   |          | ZT AUU          |            |                  | u     | iistiatt  |                        |                                       |      |       |
|                                     |                       | C                          | reate             | s a p    | aymen           | t for      | the              | stude | ent.      |                        | , , , , , , , , , , , , , , , , , , , |      |       |
| - indicates In                      | voice is an i         | <b>Cr</b><br>Adjustment    | reate             | s a p    | aymen           | t for      | the              | stude |           |                        |                                       |      |       |
| - indicates In                      | voice is an /         | Cr<br>Adjustment           | reate             |          |                 |            |                  |       |           |                        |                                       | 0010 | DOINT |
| - indicates In<br>INVOICE<br>NUMBER | voice is an J<br>NAME | CT<br>Adjustment<br>APP ID | PROGRAM<br>PERIOD | PROVIDER | PROVIDER        | status     | BILLING<br>CYCLE | Stude | REQUESTED | ODE APPROVED<br>AMOUNT | TO BE PAID (OR)<br>Refunded           | GOTO | PRINT |

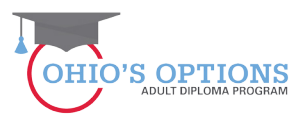

For questions regarding the 22+ Adult HSD Program please contact:

Paul Preston Program Administrator (614) 464-8369 paul.preston@education.ohio.gov

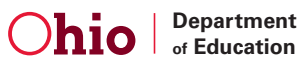